# CofO, TCO and LofC

Definitions and request process

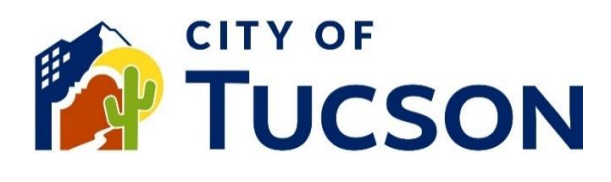

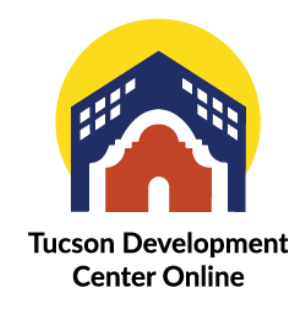

- 1. Go to <u>TDC Online</u>, for best results use a Google Chrome browser.
- 2. **Register** or **Log In**, using your email address.

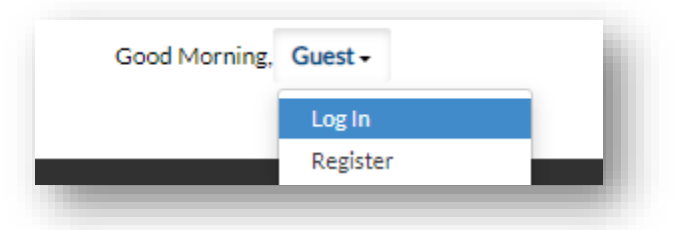

## Finding the Right Application

A Certificate of Occupancy (CofO) is issued to the property based on the use and does not belong to the tenant. A CofO is issued to the first tenant into a new space, when there is a change of use (ie the size of the space is modified, or a previous arrangement has been made with the building official). If none of the above conditions apply, a Letter of Completion (LofC) will be issued instead. A Temporary Certificate of Occupancy (TCO) is issued for a period of 30 days and requires a description to indicate the level of occupancy you are requesting and what items are preventing you from obtaining a full CofO.

## Locate an Existing Application

- 1. Click the "My Work" tab or use the search bar to locate the permit.
- 2. Use the "Status" filter if needed.
- 3. Click the **blue permit number hyperlink** to go to the details screen.

| -                 |               |          |                  |             |                                        |             |
|-------------------|---------------|----------|------------------|-------------|----------------------------------------|-------------|
|                   | Y PERMITS M   | Y PLANS  | MY EXISTING IN   | SPECTIONS   | REQUEST INS                            | PECTIO      |
| Search            |               |          |                  |             |                                        |             |
| Display All       | ✓ Records     | Updated  | V In Last 1 Year | · ·         |                                        |             |
| Permit Number     | Project       | Ŧ        | Address          | Ŧ           | Permit Type                            |             |
| TC-MDP-0223-00625 | Roost ADU Mo  | del Plan |                  |             | Approved Model P                       | lan         |
| TC-MDP-0223-00619 | ADU Model Pla | n Lumen  |                  |             | Residential Permit<br>Approved Model P | From<br>Nan |
| TC-COM-1122-00067 |               |          | 6393 S CAMPBE    | LL AV Unit: | New Commercial B<br>Permit             | Building    |
|                   |               |          |                  |             |                                        |             |

4. Click the "Sub-Records" tab.

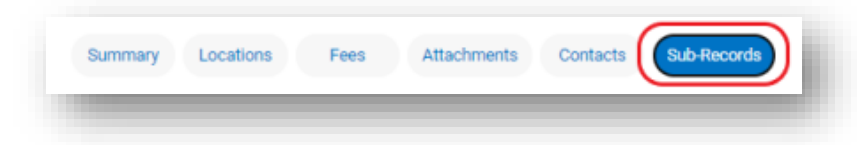

- 5. Select the appropriate sub-record and click "Apply".
- 6. In the **"Description"** state which closeout document you are requesting. If you are requesting a TCO indicate the level of occupancy and what items are preventing you from obtaining a full CofO.
- 7. DO NOT attach any documents to the Attachments Page.

#### Signature

- 8. Read the statement on the signature page.
- 9. Type your full legal name in the consent field.
- 10. Draw your signature or toggle the "Enable Type Signature" button and type your name into the field.

| nable Type Signature 🛛 👘 | Type Name Here |  |  |
|--------------------------|----------------|--|--|
| June, 02 2023            |                |  |  |
|                          |                |  |  |
|                          |                |  |  |
| Х                        |                |  |  |
|                          |                |  |  |

#### **Final Review**

- 11. Verify the information is correct and edit if needed.
- 12. Click the **"Submit" button to submit your application**.

#### **Next Steps**

- 13. You will receive a permit or plan number.
- 14. You can view your application and updates in real time.

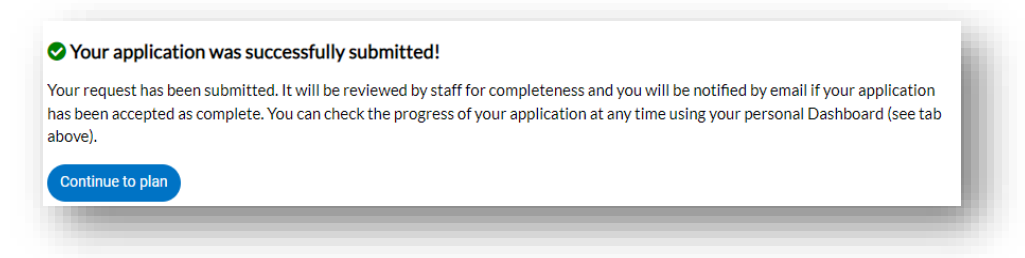

Staff will then review your request and if all prerequisites have been met, they will issue the appropriate closeout documentation.

### **Extend Existing Temporary CofO**

A Temporary Certificate of Occupancy is good for 30 days from the date of issuance. TCO's can be extended for an additional 30 days with approval from the building official, fees apply.

#### Locate an Existing Application

- 1. Click the "My Work" tab or use the search bar to locate the permit.
- 2. Use the "Status" filter if needed.
- 3. Click the **blue permit number hyperlink** to go to the details screen.

| My Work           |           |            |                  |           |                    |        |
|-------------------|-----------|------------|------------------|-----------|--------------------|--------|
|                   | Y PERMITS | MY PLANS   | MY EXISTING IN   | SPECTIONS | REQUEST INS        | PECTIO |
| Search            |           |            |                  |           |                    |        |
| Display All       | ✓ Reco    | updated    | V In Last 1 Year | r •       |                    |        |
| Permit Number     | Project   | Ŧ          | Address          | Ŧ         | Permit Type        |        |
| TC-MDP-0223-00625 | Roost ADU | Model Plan |                  |           | Approved Model P   | lan    |
|                   |           |            |                  |           | Residential Permit | From   |
| TC-MDP-0223-00619 | ADU Model | Plan Lumen |                  |           | Approved Model P   | lan    |

4. Click the "Sub-Records" tab.

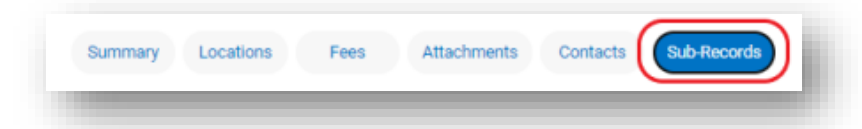

- 5. Locate the existing sub-record for the TCO and its blue hyperlink. (starts with: TC-CFO-)
- 6. Click the blue hyperlink.

| mit Number: TC-CFC         | 0-0123-00020                                |              |              |                 |            | F |
|----------------------------|---------------------------------------------|--------------|--------------|-----------------|------------|---|
| mit Details   Tab Elements | s Main Menu                                 |              |              |                 |            |   |
| Туре:                      | Temporary Certificate<br>of Occupancy (TCO) | Status:      | Issued       | Project Name:   |            | ^ |
| Applied Date:              | 01/26/2023                                  | Issue Date:  | 02/06/2023   |                 |            |   |
| District:                  |                                             | Assigned To: |              | Expire Date:    | 03/08/2023 |   |
| Square Feet:               | 24.00                                       | Valuation:   | \$350,000.00 | Finalized Date: |            |   |
| Description:               | TCO request pending elevator i              | nstallation  |              |                 |            |   |

Visit Us | TDC-Online.tucsonaz.gov | Public Works Building 1<sup>st</sup> floor, 201 N. Stone Avenue | Page **3** of **4**  7. Click the "Sub-Records" tab of the TCO.

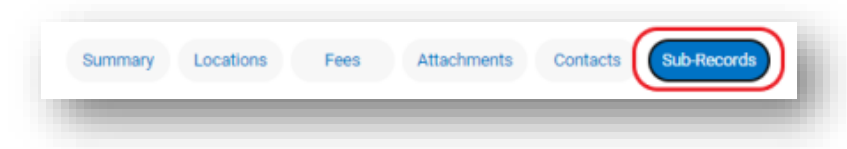

- 8. Locate the "Request Renewal/Extension of Existing Plan or Permit"
- 9. Click the blue "Apply" button.

| Туре                                                 | Action |
|------------------------------------------------------|--------|
| Request Address Change for Existing Permit/Plan      | Apply  |
| Request Renewal/Extension of Existing Plan or Permit | Apply  |

10. In the description include your request and what is still outstanding.

| <b>1</b> —                                             | 2                                                                                           | 3                                           | 4                                          | 5                   | 6                     |
|--------------------------------------------------------|---------------------------------------------------------------------------------------------|---------------------------------------------|--------------------------------------------|---------------------|-----------------------|
| Туре                                                   | Contacts                                                                                    | More Info                                   | Attachments                                | Signature           | Review and Submit     |
|                                                        |                                                                                             |                                             |                                            |                     |                       |
| DETAILS                                                |                                                                                             |                                             |                                            |                     |                       |
| BETAILS                                                | reason for your request to                                                                  | extend your applicat                        | tion or renew your issu                    | ed permit in the de | scription box below.  |
| DETAILS<br>se state the<br>se also inclue              | reason for your request to<br>de the length of time being                                   | extend your applicat<br>requested for Right | tion or renew your issu<br>of Way permits. | ed permit in the de | escription box below. |
| DETAILS<br>se state the i<br>se also inclue<br>in Type | reason for your request to o<br>de the length of time being<br>Request Renewal/Extension of | extend your applicat<br>requested for Right | tion or renew your issu<br>of Way permits. | ed permit in the de | escription box below. |

#### Signature

- 11. Read the statement on the signature page.
- 12. Type your full legal name in the consent field.
- 13. Draw your signature or toggle the "Enable Type Signature" button and type your name into the field.

#### **Final Review**

- 14. Verify the information is correct and edit if needed.
- 15. Click the **"Submit" button to submit your application**.